## Создание БД в ИРБИС

 Первое, что нужно сделать – открыть ИРБИС
«Администратор». В списке программ он подписан как
«IRBISA»

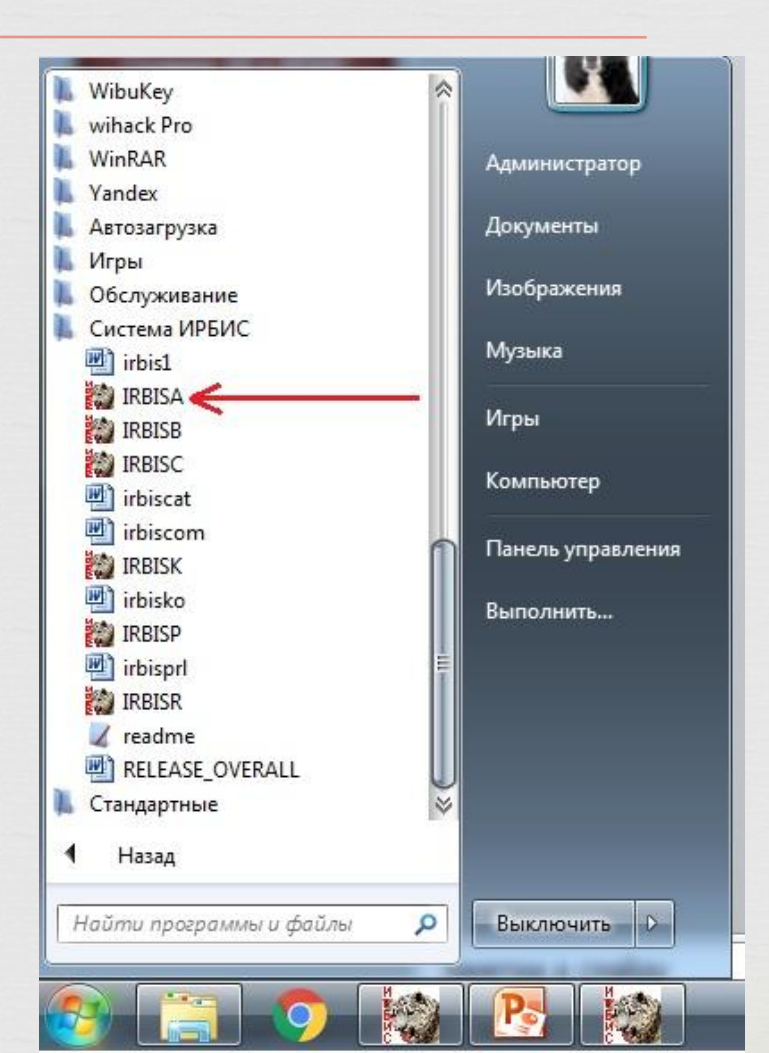

- В АРМ «Администратор» необходимо создать базу данных. Для чего это делается?
- Новая база данных создается для того, чтобы вы видели все книги, которые будут вами внесены. Если внести книги в БД IBIS(как это предлагалось ранее) – то в списке книг, помимо ваших будут книги, внесенные в систему в качестве образца. БД IBIS можно использовать в качестве примера внесения книг в каталог. Новая БД создается пустой и наполняется книгами, внесенными вами.

- Создание новой БД происходит следующим образом:
- 1. Найдите вкладку «База данных»;
- 2. Нажмите на «Базу данных» левой кнопкой мишки 1 раз;

3. В выпадающем списке найдите вкладку «Новая» и нажмите на нее;

4. Выберите «БД ЭК».

| а данных Актуализация | Cep | вис Опции       | Инструменты       | Помощь                     |            |  |
|-----------------------|-----|-----------------|-------------------|----------------------------|------------|--|
| Открыть               |     |                 | Значен            | ие                         |            |  |
| Новая                 |     | БД ЭК           |                   | P                          |            |  |
| Опустошить            |     | Произвольная БД |                   | ный каталог. Ретроспектива |            |  |
| Удалить<br>Закорыть   | T   |                 | Нет               | -                          |            |  |
| Закрыть               |     |                 | 0                 |                            |            |  |
| Импорт                |     | 0               |                   |                            |            |  |
| Экспорт               |     | 0               |                   |                            |            |  |
| Копировать            |     | 0               |                   |                            |            |  |
| Снять блокировку      | +   |                 |                   |                            |            |  |
| Опрос состояния       | ъл  | лей             |                   |                            |            |  |
|                       |     | Параметр        | Подключение       | Подтверждение              | Примечание |  |
| Выход                 | C   | rp irbisa.ini   | 02.06.20 14:53:43 | 02.06.20 14:53:43          |            |  |

После этого перед вами появится форма для заполнения. Необходимо будет в вести имя БД и полное название БД.

Имя БД – ЕКR Полное название БД – Электронный каталог. Ретроспектива

| Создание новой БД - БД 3 | эк                            |
|--------------------------|-------------------------------|
| Имя БД                   | EKR                           |
| Полное название БД       | ронный каталог. Ретроспектива |
| 🔽 БД                     | доступна Читателю             |
| 🖌 Создать                | 🗙 Отменить                    |
|                          |                               |

\_\_\_\_\_

После заполнения формы, нажмите кнопку «Создать».

При выполнении всех условий, описанных выше, у вас появится сообщение об успешном создании БД.